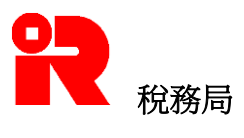

# 稅務局IR56B軟件4.1版本 安裝及操作指南 <u>以電腦格式擬備每年僱主填報的薪酬及退休金報稅表 (IR56B)</u>

# <u>目錄</u>

| <u>段落</u> | -                     | <u>頁數</u> |
|-----------|-----------------------|-----------|
|           |                       |           |
| 1.        | 前言                    | 2         |
| 2.        | 僱主使用此軟件應注意的事項         | 2 - 4     |
| 3.        | 使用此軟件的基本要求            | 4 - 5     |
| 4.        | 安裝程序                  | 5 - 7     |
| 5.        | 功能鍵                   | 8         |
| 6.        | 密碼                    | 9         |
| 7.        | 擬備IR56B記錄             | 10 - 15   |
| 8.        | 列印IR56B記錄             | 16        |
| 9.        | 滙出以軟件存檔的IR56B記錄給稅務局   | 16 - 20   |
| 10.       | 尋找IR56B記錄             | 21        |
| 11.       | 「附加」入息/「修訂」/「補充」IR56B | 21 - 22   |
| 12.       | 擬備來年的IR56B            | 22        |

# <u>附錄</u>

| 附錄甲 | 電腦格式IR56B的樣本                      | 23      |
|-----|-----------------------------------|---------|
| 附錄乙 | IR56B記錄核對表的樣本                     | 24      |
| 附錄丙 | 以電腦格式遞交IR56B的一般要求                 | 25      |
| 附錄丁 | 由互聯網下載稅務局IR56B 軟件                 | 26      |
| 附錄戊 | 從稅務局IR56B 軟件3.41/3.5版本提升至4.1版本的程序 | 27 - 28 |
| 附錄己 | 從稅務局IR56B 軟件4.0版本提升至4.1版本的程序      | 29 - 31 |
| 附錄庚 | 於視窗設置中文輸入法的程序                     | 32 - 36 |

(2013年2月)

# 稅務局IR56B軟件4.1版本 安裝及操作指南 以電腦格式擬備每年僱主填報的薪酬及退休金報稅表(IR56B)

## 1. <u>前言</u>

稅務局鼓勵僱主擬備電腦格式僱主報稅表和通知書,其中包括每年的僱主報稅表 IR56B。僱主可依照本局的規定自行製定其軟件(須先取得本局批准)或使用本局 提供的IR56B軟件("稅務局軟件"),以擬備和提交每年的僱主報稅表。稅務局 軟件是本局設計的個人電腦程式,免費供給僱主使用。稅務局軟件旨在方便僱主 擬備IR56B,同時亦提高稅務局處理資料的效率。僱主如使用稅務局軟件製備電 腦格式IR56B,不須向本局申請批准。提交電腦格式僱主報稅表的僱主不用遞交 IR56B紙張印本給本局,但須列印一份IR56B列印本給僱員。

本局提供兩個版本的稅務局軟件,分別是3.5版本及4.1版本。本安裝及操作指南 只適用於稅務局軟件4.1版本。僱主如使用稅務局軟件3.5版本,請參考稅務局軟 件3.5版本的安裝及操作指南。

(注意:本軟件只可安裝於獨立的個人電腦的硬盤上。在首次執行這程式時,會 建立一個資料庫在該台個人電腦內,本軟件的設計是必須在存有該資料庫的個人 電腦上操作)

- 2. <u>僱主使用此軟件應注意的事項</u>
- 2.1 核對資料及列印紙張本IR56B

僱主必須注意, 遞交僱員IR56B給稅務局前, 僱主有責任核對所提供僱員的全部 資料均屬正確無誤, 並應為所有已遞交的IR56B記錄保存一份列印本作記錄。此 外, 他們亦須提供一份IR56B列印本給其僱員作參考。(請參閱附錄甲的IR56B列 印本樣本。)

### 2.2 遞交僱主報稅表給稅務局的方式

使用稅務局軟件的僱主,應以下列其中一個方式遞交每年的僱主報稅表:

- (i) 親臨或郵寄遞交載有 IR56B 數據檔的可攜式儲存設備[3.5 吋高密度磁 碟/CD 光碟/DVD 光碟];或
- (ii) 由 2013 年 4 日 2 日起, 遞交不超過 200 份IR56B記錄的僱主, 可透過 「稅務易」[<u>www.gov.hk/etax</u>]**僱主電子報稅服務新增的上載功能**, 遞交IR56B記錄。

2.2.1 如僱主親臨或郵寄提交僱主報稅表,必須連同以下項目一併送交

香港灣仔告士打道5號 稅務大樓21樓 稅務局文件處理中心

- (i) 一張已儲有全部IR56B記錄的3.5吋高密度磁碟、CD光碟或DVD 光碟(碟面上必須標籤僱主名稱、僱主檔案號碼及課稅年度);
- (ii) 一份已填妥及簽署的IR56B記錄核對表(請參閱附錄乙的 IR56B記錄核對表樣本)。如核對表超過一頁,僱主必須填妥 及簽署每一頁記錄核對表;及
- (iii) 一份已填妥及簽署的BIR56A表格。

儲有IR56B記錄的3.5吋高密度磁碟、CD光碟或DVD光碟等,一經遞交稅務局,均 會由稅務局保存,作為僱主填報的薪酬及退休金報稅表的原本文件,一律不會 發還給僱主。

- 2.2.2 如透過「稅務易」 [<u>www.gov.hk/etax</u>] 僱主電子報稅服務新增的上載 功能遞交報稅表,
  - (i) 僱主必須上載一個專供互聯網提交以本軟件製作的 IR56B 數據 檔。
  - (ii) 新增的上載功能將根據網上遞交的所有 IR56B 記錄,建構一份核 對表。
  - (iii) 提交者須網上填寫及提交僱主報稅表。提交者可使用「稅務易」通行密碼、我的政府一站通密碼或認可的個人數碼證書簽署報稅表。

有關網上提交僱主報稅表的程序及指南,可參考「稅務易」的僱主電子報稅服務[<u>www.gov.hk/etax</u>]。

#### 2.3 <u>外國貨幣入息</u>

IR56B記錄上的入息必須以港幣為單位。對於收取外國貨幣薪酬的僱員,外國貨幣入息應轉換為港幣,然後申報在IR56B第11項的入息明細表內。

## 2.4 有關提供居所的資料

如僱員獲提供居所,居所的詳盡資料必須申報在僱員的IR56B記錄內。僱主可為 每位僱員的IR56B記錄輸入多至2處居所的資料。就獲得僱主於同一年度提供超過 2處居所的僱員,僱主必須以人手填報IR56B,並須以稅務局提供的IR56B表格填 寫。「表格編號」要以「900001」開始,順序編上。僱主遞交BIR56A表格時, 要在表格上聲明所遞交的電腦格式IR56B的數目及以人手填報的IR56B表格的數 目。

#### 2.5 <u>本局修改IR56B格式的權利</u>

因為本局每年均會覆檢IR56B的格式,稅務局保留在有需要時修改有關的電腦格式IR56B的權利。

### 2.6 責任聲明

本軟件以現在的基準提供。稅務局不會負責因使用本軟件而造成的任何損失或損壞。

#### 2.7 <u>尋求協助</u>

如在安裝或使用此軟件時有任何問題,可參考本指南或瀏覽本局網頁 [<u>www.ird.gov.hk/chi/faq/cer.htm#item6</u>]有關使用稅務局IR56B軟件常見問 題,排解疑難,如問題仍未能解決,請在辦公時間致電 183 5311 尋求協助。

### 3. 使用此軟件的基本要求

#### 3.1 <u>硬件</u>

- (a) 硬件須合乎視窗基本要求,
- (b) 本機硬盤最少有20MB空間,
- (c) 備有3.5吋高密度磁碟驅動器、CD光碟驅動器或DVD光碟驅動器,
- (d) 可用 A4 紙列印的打印機 (建議選用激光打印機)。

#### 3.2 <u>作業系統</u>

中文或英文版視窗Vista /視窗 7。本軟件是設計供獨立個人電腦使用的。請注意,操作軟件需要的微軟.NET Framework已包含在微軟視窗內。

#### 3.3 列印要求

請注意,在IR56B內關於每一個僱員的所有資料,必須於一頁A4紙上完成列印。 儘管此軟件已在多款常用的打印機進行測試,但有關測試並非全面。若你的激光 打印機不能將每張IR56B的所有資料列印於一張A4紙上,可嘗試在打印機設定中 選取「將 True Type 列印成圖形」,看看可否解決問題。

### 3.4 <u>中文字的輸入</u>

中文字必須以繁體字 Unicode 編碼的格式輸入。請參閱附錄庚以了解在視窗下 如何設定適當的中文輸入法。

# 4. 安裝程序

## 4.1 已安裝舊版本的用戶須知

若然你已安裝稅務局 IR56B 軟件的舊版本,請於安裝4.1版本前,先複製有關的 IR56B數據檔案以作副本用。除非你在安裝舊版本稅務局軟件時,把軟件的預設 儲存路徑變更,否則IR56B數據檔案應存放在以下位置:

- 版本 數據檔案的預設位置
- 3.41 C:\IR56B\ir56b.mdb
- 3.5 C:\IR56BE\ir56b.mdb(中文版本); 或 C:\IR56BC\ir56b.mbd(英文版本)
- 4.0 C:\ProgramData\HKSARG\IR56B\1.0.0.0
   [備註: C:\ProgramData 資料夾可能隱藏在Windows Explorer,請參考附錄
   己作適當設定以找尋該資料夾]

完成安裝稅務局 IR56B 軟件4.1版本後,首次運行該軟件時,若在預設位置沒 有舊的數據檔案,你將被要求滙入舊數據檔案。此時,你應選擇預先複製的舊 數據檔案作自動匯入。可參考附錄戊及附錄己。並請先核對有關數據檔案才滙 入。

### 4.2 安裝步驟

- (a) 請於安裝稅務局IR56B軟件前關閉所有正在執行的其他程式。
- (b) 請於稅務局網頁下載最新版本稅務局軟件,請參閱附錄丁。
- (c) 完成下載後,請點擊視窗「開始」選項中的「執行」欄,如採用英文版 軟件則在開啟框內輸入「C:\Temp56B\IR56BE.msi」,如採用中文版軟件 則在開啟框內輸入「C:\Temp56B\IR56BC.msi」,然後按下<ENTER>啟動 設定程式。

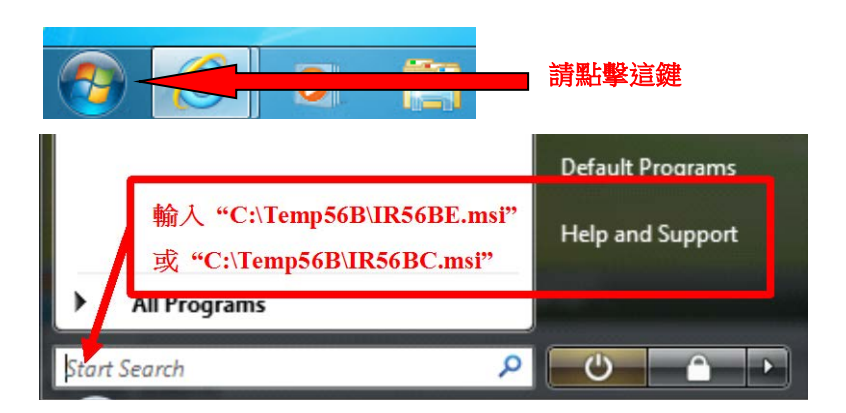

(d) 螢幕上將會出現對話匣「IR56B軟件」,請按**<下一步>**鍵以進行安裝。

| 劇 IR56B軟件                            |                   |
|--------------------------------------|-------------------|
| 歡迎使用 IR56B軟件 安裝精靈                    |                   |
| 安裝程式將在安裝過程中引導您在電腦上安裝 IR56B軟件。        |                   |
| 如果系統檔案或共用檔案正在使用中,安裝程式將不能更新。在安<br>程式。 | <b>時前,諸關閉其它應用</b> |
| 取消(《上一步                              | B 下一步(N) >        |

(e) 你須設定IR56B軟件安裝至資料夾的位置。本局建議你接納將程式安裝於預設的資料夾(英文版為「C:\Program Files\IR56B\_ENG\」,中文版為「C:\Program Files\IR56B\_CHI\」),並選擇「所有使用者」鍵作安裝, 令該台電腦的所有使用者都能使用稅務局軟件。按<下一步>鍵以進行安裝。

| 岁 IR56B軟件                                 |                  |
|-------------------------------------------|------------------|
| 選擇安裝資料夾                                   |                  |
| 安裝程式將安裝 IR56B軟件 至下列資料夾。                   |                  |
| 若要在此資料夾中安裝,諸按 [下一步]。若要安裝至<br>料夾位置或按 [瀏覽]。 | 不同的資料夾,諸在下列方塊輸入資 |
| 資料夾(E):                                   |                  |
| C:\Program Files\IR56B_CHI\               | 瀏覽(限)            |
|                                           | 磁碟空間①            |
| 為您自己或此電腦的所有使用者安裝 IR56B軟件:                 |                  |
| ◎ 所有使用者(E)                                |                  |
| ◎僅自己例                                     |                  |
| 取消                                        | ▲ 上一步图 下一步(N) >  |

(f) 在安裝過程中,你有可能被要求允許安裝稅務局軟件或提供「系統管理員 的密碼」。請回應要求,否則便不能完成安裝稅務局軟件程序。

| <b>岁</b> IR56B軟件     |            |          |
|----------------------|------------|----------|
| 確認安裝                 |            |          |
| 安裝程式已經準備好在您的電腦上安裝 II | R56B軟件。    |          |
| 請按 [下一步] 開始安裝。       |            |          |
|                      |            |          |
|                      |            |          |
|                      |            |          |
|                      |            |          |
|                      |            |          |
|                      |            |          |
|                      |            |          |
|                      |            |          |
|                      | 取》角 《上一步图》 | トー步(N) > |

(g) 當軟件安裝完成後,螢幕上將會出現完結的對話匣。請按<關閉>鍵以便完

成安裝。你會發現稅務局IR56B軟件的桌面捷徑<sup>IR56B軟件</sup>已經建立。只需 雙擊IR56B軟件的圖示,便可啟動該程式。

15

| JR56B軟件                |                          |  |
|------------------------|--------------------------|--|
| 安裝完成                   |                          |  |
| IR56B軟件 已經成功安裝。        |                          |  |
| 諸按 [關閉] 結束安裝程式。        |                          |  |
|                        |                          |  |
|                        |                          |  |
|                        |                          |  |
|                        |                          |  |
| IR56B資料庫將存放在C:ProgramD | ata\HKSARG\IR56B\1.0.0.0 |  |
|                        |                          |  |
|                        |                          |  |

### 5. <u>功能鍵</u>

- 5.1 本軟件共有五頁輸入螢幕。首頁螢幕為輸入 IR56B 記錄的共用一般資料,例如僱主名 稱及僱主檔案號碼。往後四頁為輸入 IR56B 記錄的資料。在該等螢幕的下方,你會看 到多個操作本軟件的不同鍵。在個別螢幕上,無用途的鍵會轉暗。
- 5.2 就輸入 IR56B記錄的四頁螢幕中的鍵之功能如下:

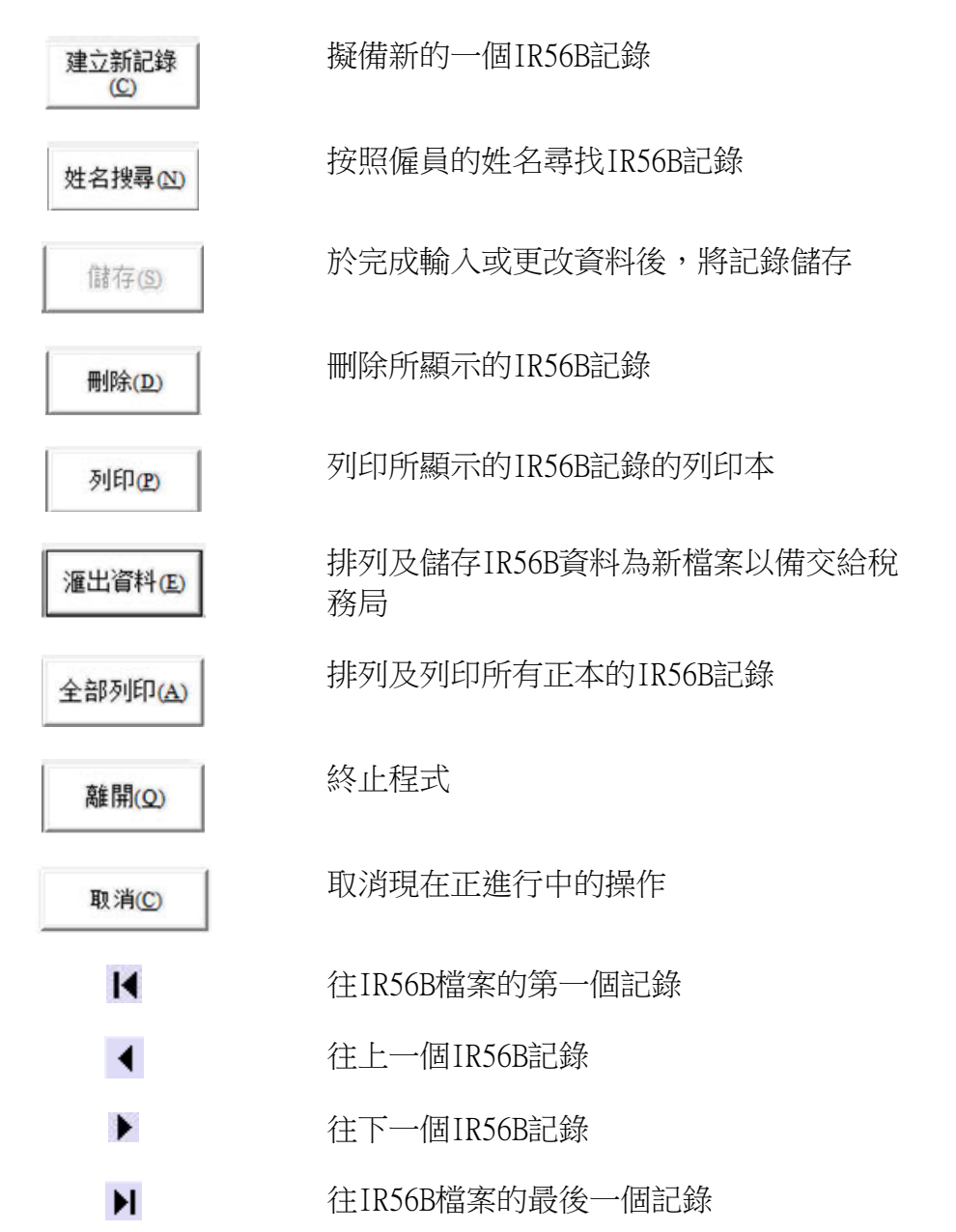

操作上述功能時,只需將滑鼠游標指向相應鍵並按下即可。此外,你亦可按著鍵盤上的 <Alt> 鍵並按對應的字母鍵 (即在按鍵中加有橫線的字母) 以執行有關功能,例如:如需終止程式,按<Alt> + <Q>,或如需更新IR56B記錄,按 <Alt> + <S>。

5.3 在同一螢幕上由一項跳往另一項,可在鍵盤上按 <Tab> 鍵或以滑鼠指向相應的項目並 按下即可。至於螢幕第一頁至第四頁之間,你可按<第一頁>、<第二頁>、<第三頁>或< 第四頁>鍵以往來各頁之間又或按鍵盤上的<Page Down>鍵以轉換至下一頁。

# 6. <u>密碼</u>

## 6.1 預設密碼

每次啟動程式均須輸入密碼。本程式之預設密碼為英文小楷「ird」。請於輸入「ird」後按<確定>鍵。

| ***     |                 |
|---------|-----------------|
| 更改密碼(P) | 離開(Q)           |
|         | *** <br>更改密碼(P) |

### 6.2 更改密碼(如你不欲修改預設的密碼,你可略過此部份)

按**<更改密碼>**鍵,你便可以更改密碼。新密碼須由3至8個字母或數字組成。請你輸入舊密碼「ird」,然後輸入新密碼兩次,再按**<是>**鍵以作確認。

| 2 更改密碼 |           |
|--------|-----------|
| 舊密碼    | ***       |
| 新密碼    | ***       |
| 再輸入新密碼 | ***       |
| 確定?    | 是(Y) 否(N) |
|        |           |

[警告: 你必須緊記你的新密碼,否則的話,你將不能開啟有關程式。稅務局 不能協助你解碼以重開有關程式。]

### 7. <u>擬備IR56B記錄</u>

# 7.1 怎樣啟動程式

你可以下列任何一種方法啟動程式:

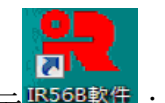

- (a) 雙擊桌面上的稅務局IR56B軟件圖示 IR56B軟件 ; 或
- (b) 在「開始搜尋」格內輸入「C:\Program Files\IR56B\_CHI\IR56B.exe」,並按 <Enter>。

# 7.2 輸入密碼

每次啟動程式均須輸入密碼。本程式之預設密碼為英文小楷「ird」。請於輸入「ird」 後按**<確定>**鍵。

| 請輸入密碼          | ***     |       |
|----------------|---------|-------|
| 確定( <u>0</u> ) | 更改密碼(P) | 離開(Q) |

### 7.3 <u>輸入IR56B的一般資料</u>

當你輸入密碼及按<確定>鍵後,一般資料螢幕將會出現。此螢幕上的所有項目必須 輸入。當輸入一項資料後,你可按鍵盤上 <Tab> 鍵以跳往下一項。 當填妥所有項 目後,按 <繼續>鍵以便開始輸入第一份IR56B的資料。假如以前從未有IR56B記錄, 對話匣會顯示檔案並沒存有IR56B記錄,請按<確定>鍵以開始輸入第一份IR56B的資料。 料。

| IR56B的一般資料                                                       |                                 |
|------------------------------------------------------------------|---------------------------------|
| ┌選擇字體在屏幕顯示的大小 ─────                                              |                                 |
| ☞ 小字體(屏幕解像度須800x600或以上)                                          |                                 |
| ○ 大字體(屏幕解像度須1024x768或以上)                                         |                                 |
| 請輸入以下資料,並按「繼續」鍵到下一個畫面。                                           |                                 |
| 截至 2013 年3月31日止1年內的僱主報稅表                                         |                                 |
| 僱主檔案號碼 6 A 1- 01234567                                           |                                 |
| (即在BIR56A表格左上角地址欄內所示號碼)                                          |                                 |
| 僱主名稱                                                             |                                 |
| ABC ZZ 有限公司                                                      |                                 |
| 遞交日期 02052013 (日月年例: 01052013)                                   |                                 |
| 職位(請敘明:東主、首合夥人、公司秘書、經理、<br>董事、清盤人、主要職員或非居港人士的代理人)                | 經理                              |
|                                                                  | 9 <b>6</b> (2004)               |
| 本頁輸入的資料將套用於所有輸入IR56B表格的適用                                        | 月资料。如更改本頁內的任何资料,將自動更新所有輸入IR56B表 |
| 1月月1週月四村。<br>住社、次料店収益たちへい ロー・・・・・・・・・・・・・・・・・・・・・・・・・・・・・・・・・・・・ | 1000-56L JL                     |
| 開社・ 四十一年前前前十十上し、FrogramData FIKSARG UK30B                        | 01.0.0.0 m J00.md0              |
| (# tā co                                                         | 201 BB/00                       |
| #≌ #用(℃)                                                         | 離開(型)                           |

### 說明

這程式提供了兩種不同的字體大小以供螢幕顯示。如果你的螢幕解析度有1024x768或以上,請選擇以大字體顯示,以確保獲得最佳的顯示效果。

# 7.4 <u>輸入 IR56B 的資料</u>

螢幕第一頁至螢幕第四頁是作為輸入每一名僱員的 IR56B 資料用。請輸入有關資料。 按鍵盤上的 **<Tab>** 鍵,可以從同一頁上的一項跳往另一項。填妥一頁所有有關資料 後,按動有關頁鍵或在鍵盤上按 **<Page Down>** 以跳往下一頁。

IR56B第一頁螢幕

| R56B 4.1                                                          | X    |  |  |
|-------------------------------------------------------------------|------|--|--|
| 第一頁 第二頁 第三頁 第四頁                                                   |      |  |  |
| 檔案種類 ◎ 正本 ○ 附加 ○ 修訂 ○ 補充 張數 1                                     | -    |  |  |
| 姓 (英文) AUYEUNG                                                    |      |  |  |
| 名 (英文) TAI MAN                                                    |      |  |  |
| 中文姓名                                                              |      |  |  |
| 香港身分證號碼 A114455 (7)                                               |      |  |  |
| 護照號碼及發證國家                                                         |      |  |  |
| 性別(M=男,F=女) M 婚姻狀況(1=未婚/喪偶/離婚/分開居住,2=已婚) 2                        |      |  |  |
| 如屬已婚,配偶的姓名 WONG MEI MEI                                           |      |  |  |
| 配偶的身分證號碼 A456789 ( 1 )                                            |      |  |  |
| 護照號碼及發證國家                                                         |      |  |  |
| 住址(無須)灣仔告士打道500號快樂大厦A座33字樓3308室                                   |      |  |  |
|                                                                   |      |  |  |
| 通訊地址                                                              |      |  |  |
| 受僱職位 文員                                                           |      |  |  |
| 如為兼職,他她主要職業的僱主名稱                                                  |      |  |  |
|                                                                   |      |  |  |
|                                                                   |      |  |  |
| L <u>建立케印亞球</u> 姓名搜尋 (N) 儲存 (S) 刪除 (D) 列印 (P) 滙出資料 (E) 全部列印 (A) 離 | 開(Q) |  |  |

IR56B第二頁螢幕

| R56B 4.1                                                        |                                                                                                    |
|-----------------------------------------------------------------|----------------------------------------------------------------------------------------------------|
| 第一頁『第二頁』第三頁 第四頁                                                 |                                                                                                    |
| 在2012年4月1日至2013年3月31日1年內僱用期間                                    | 01 / 04 / 2012 至 31 / 03 / 2013                                                                    |
| 在2012年4月1日至2013年3月31日1年內僱員所應獲得入息明細表<br>細則                       | <ul> <li>(日/月/年)</li> <li>(日/月/年)</li> <li><u>期間</u>款額(港元)</li> <li>(DDMMYTYT-DDMMYTYT)</li> </ul> |
| a.薪金/工資                                                         | 01042012-31032013 100,000                                                                          |
| ▶. 版期上旬<br>。                                                    |                                                                                                    |
| ₫.佣金/費用                                                         |                                                                                                    |
| e. 花紅                                                           | 01042012-31032013 50,000                                                                           |
| f.補發薪金,代通知金*,退休或終止服務時的獎賞或酬金                                     |                                                                                                    |
| g. 征退体計劃文竹的右十款項<br>h. 僱主代付的薪俸稅                                  |                                                                                                    |
| i. 教育费福利                                                        |                                                                                                    |
| j. 在股份認購計劃中所賺取的收益                                               |                                                                                                    |
| k. 任何其他報酬,津貼或額外賞賜                                               |                                                                                                    |
|                                                                 |                                                                                                    |
|                                                                 |                                                                                                    |
| 1. 退休金                                                          |                                                                                                    |
| (*在2012年4月1日或以後累算的代通知金須予評稅)                                     | 總額 150,000                                                                                         |
| III AUYEUNG, TAI MAN                                            |                                                                                                    |
| 建立新記錄         姓名搜尋(N)         儲存(S)         刪除(D)         列印(P) | 滙出資料(E) 全部列印(A) 離開(Q)                                                                              |

IR56B第三頁螢幕

| R56B 4.1                              |                                   |
|---------------------------------------|-----------------------------------|
| 第一頁   第二頁   第三頁   第四頁                 |                                   |
| 提供居所詳情: (0=僱主並無提供居所,1=由僱              | 主提供居所) 0                          |
| 地址 1                                  |                                   |
| · · · · · · · · · · · · · · · · · · · | 提供居所期間                            |
| 由僱主付給業主的租金                            | <br>港元                            |
| 由僱員付給業主的租金                            | 港元                                |
| 由僱主發還給僱員的租金                           | <br>港元                            |
| 由僱員付給僱主的租金                            | 港元                                |
| 地址 2                                  |                                   |
| <br>類型                                | 提供居所期間                            |
| 由僱主付給業主的租金                            | 港元                                |
| 由僱員付給業主的租金                            | 港元                                |
| 由僱主發還給僱員的租金                           | 港元                                |
| 由僱員付給僱主的租金                            | 港元                                |
| AUYEUNG, TAI MAN                      |                                   |
| 建立新記錄 姓名搜尋 (凶) 儲存 (S) 冊               | 1除(D) 列印(P) 滙出資料(E) 全部列印(A) 離開(Q) |

IR56B第四頁螢幕

| R 1R56B 4.1                                                                                  |              |  |  |  |
|----------------------------------------------------------------------------------------------|--------------|--|--|--|
| 第一頁   第二頁   第三頁 [第四頁]                                                                        |              |  |  |  |
|                                                                                              |              |  |  |  |
| 催員的全部或部分入息是否由海外公司在本港或海外支付(0=否,1=是)    0                                                      |              |  |  |  |
| 若「是」,請填寫:<br>款額(如知悉)(此款額必須已包括在第二頁內)                                                          |              |  |  |  |
| 該海外公司名稱                                                                                      |              |  |  |  |
|                                                                                              |              |  |  |  |
| 地址                                                                                           |              |  |  |  |
|                                                                                              |              |  |  |  |
| 如有以下情况,請在「備註」提供詳請:                                                                           |              |  |  |  |
| (1) 僱主所提供的居所是由兩名或多名僱員共同使用,及/或<br>(2) 僱員是駐外地辦事處的職員及本課稅年度全年訪港總共不超過 60天。                        |              |  |  |  |
| 備註                                                                                           |              |  |  |  |
|                                                                                              |              |  |  |  |
| (請檢查輸入的資料是否正確,然後按「儲存」鍵來儲存檔案在你的電腦及「滙出資料」鍵儲存資料檔案用<br>辩務局。)                                     | 作提交給         |  |  |  |
| (2.1 馨提示:你應採取適當措施保護儲存在你電腦或可攜式儲存工具中的檔案,以避免未獲授權的人士取得<br>有關資訊保安的資料,請瀏覽資訊安全網www.infosec.gov.bk。) | <b>寻該檔案。</b> |  |  |  |
|                                                                                              |              |  |  |  |
|                                                                                              |              |  |  |  |
| AUYEUNG, TAI MAN                                                                             | ► ►          |  |  |  |
| 建立新記錄     姓名搜尋(N)     儲存(S)     刪除(D)     列印(P)     滙出資料(E)     全部列印(A)                      | 離開(Q)        |  |  |  |

- (a) IR56B記錄類別
  - (i) 「正本」 為在一般情況下, 僱主每年為僱員填報的IR56B記錄
  - (ii) 「附加」 當僱主已將正本IR56B交給稅務局後,僱主需為某僱員填報其 補加的收入
  - (iii) 「**修訂」** 當僱主已將正本IR56B交給稅務局後,僱主需為某僱員修改先前 所遞交的IR56B
  - (iv) 「補充」- 當僱主遞交了每年的報稅表後,需要為漏報的僱員填報的正本 IR56B

請注意,稅務局只會接受「正本」IR56B以電腦格式遞交。「附加」入息、「修訂」 或「補充」IR56B必須經獲授權人士簽署,並以列印本形式遞交。有關詳情,請參 閱本指南的第11段。

另外,你亦可使用「稅務易」內的僱主電子報稅服務遞交相關的「附加」入息、「修訂」或「補充」的IR56B,你並須列印表格以作記錄。

(b) <u>姓氏(英文)</u>

填報複姓如:歐陽、司徒等,須以下列其中一種格式輸入:

- (i) AUYEUNG, SZETO (即兩個字之間沒有空白位置);或
- (ii) AU-YEUNG, SZE-TO (即在兩個字之間加上分隔號)

「姓名」需要與香港身分證上所顯示的一致。

(c) <u>中文全名</u>

你可填報僱員的中文全名。有關設定中文輸入法的程序,請參閱本指南的附錄庚。

(d) <u>香港身分證號碼</u>

香港身分證號碼必須按僱員的身分證上所示的相同格式輸入。身分證號碼的英文字及數字之間不應有空白地方或間隔號。此攔只可在僱員並未持有香港身分證時才可留空。

(e) <u>婚姻狀況</u>

請根據僱員的婚姻狀況輸入「1」或「2」。如果你不知道有關僱員的婚姻狀況, 你可留空此攔。

(f) <u>住址</u>

你必須填寫僱員的住址。在填寫本港地址時不用輸入地區名稱如香港,九龍或新 界。請在地區碼欄填入地區碼代號 (如 H, K, 或 N )。

如填寫外國地址,則要輸入地址的全部資料,包括外國地址的區碼 (如 N1H 6C4) 及國家名稱。另外,請在地區碼欄填入地區碼代號「F」。

#### 7.5 核實所輸入的資料

本軟件對所輸入的資料會執行某些核對程序以減少因打字所引致的錯誤。當發現錯誤時,螢幕上便會顯示有關的訊息。請細閱訊息並作相應更改。

### 7.6 <u>更新IR56B</u> 記錄

在完成輸入IR56B 記錄第一頁至第四頁內所有有關攔目後,請核對輸入的資料是否正確,然後按<儲存>鍵以將資料存入 IR56B記錄檔案中。如需建立另一個IR56B記錄,請按<建立新記錄>鍵。

#### 7.7 修改IR56B 內的資料

在輸入 IR56B 的資料期間,如發現已輸入的資料有任何錯誤,可以返回有關攔目更改該錯誤。你亦可按<姓名搜尋>鍵尋找有關僱員的記錄。當作出全部所需的更正後,請緊記按<儲存>鍵以確保將經修訂的 IR56B記錄存入 IR56B 檔案中。

### 8. <u>列印 IR56B記錄</u>

8.1 列印指定的IR56B記錄

你可按**<姓名搜尋>**鍵尋找指定的IR56B記錄,然後按**<列印>**鍵以列印顯示中的IR56B記錄。請注意,如你在新增/刪除一些IR56B記錄後,未曾按 **<全部列印>**鍵以列印所有正本 IR56B,表格編號可能會因此改變。有關把頁碼重新排序的功能,請參閱以下第8.2 段介紹的**<全部列印>**功能。

另外,你亦可按<匯出資料>鍵,程式會將IR56B自動排序。詳情請參閱以下第9.2段。

- 8.2 列印所有正本 IR56B記錄 按下<全部列印>鍵後,程式會執行下列工作:
  (a)自動根據僱員的姓氏,然後名字,按英文字母先後次序排列;及
  (b)由「1」起順序編定頁碼;及
  (c)顯示列印預覽螢幕。你可按列印鍵以進行列印所有正本 IR56B記錄或於列印對話匣 中輸入所需要的頁號範圍內的正本IR56B記錄,然後按
- 8.3 列印「附加」入息/「修訂」/「補充」的IR56B記錄 你可按**<姓名搜尋>**鍵尋找所需的 IR56B 記錄,然後按**<列印>**鍵以列印顯示中的 IR56B 記錄。
- 8.4 請提供一份已填妥的IR56B表格列印本副本給僱員,以備參考。

### 9. 匯出以軟件存檔的IR56B記錄給稅務局

- 9.1 僱主在提交年度僱主報稅表時,可以選擇經互聯網上載一個電子檔至「香港政府一站通」 的僱主電子報稅服務[<u>www.gov.hk/etax</u>],或把資料檔案儲存於可攜式儲存工具〔例 如: 3.5 吋高密度磁碟、CD光碟或DVD光碟等〕,作親臨/郵寄提交稅務局。
- 9.2 要製作所需的 IR56B 記錄檔案,請按<匯出資料>鍵,然後於<確定>對話匣按<是 >鍵以便進行。跟著 IR56B 記錄便會自動根據僱員的姓氏,然後名字,按英文字母先 後次序排列,並由「1」起順序編定頁碼。

| R56B 4.1                               | 1.1.1.1.1.1             |                |           | 1.1             | 1.00                           |         | × |
|----------------------------------------|-------------------------|----------------|-----------|-----------------|--------------------------------|---------|---|
| 第一頁第二頁 第三頁                             | 第四頁                     |                |           |                 |                                |         |   |
| 檔案種類 ⓒ 正本                              | ○ 附加                    | ○ 修訂           | ○ 補充      |                 | 張數                             | 1       |   |
| 姓(英文) A                                | UYEUNG                  |                |           |                 |                                |         |   |
| 名(英文) 工                                | AI MAN                  |                |           |                 |                                |         |   |
| 中文姓名                                   | 關大文                     |                |           |                 |                                |         |   |
| 香港身分證號碼 A<br>護照號碼及發證國家<br>(如僱員並無香港身分證) | 114455                  | ( 7 )          |           |                 |                                | ]       |   |
| 性別(M=男,F=女) M                          |                         | 婚姻狀況(1=未       | 婚/喪偶/離婚/分 | 開居住,2=已         | 惛) 2                           |         |   |
| 如屬已婚,配偶的姓名 🔻                           | ONG MEI MEI             |                |           |                 |                                |         |   |
| 配偶的身分證號碼 A                             | 456789                  | ( 1 )          |           |                 |                                |         |   |
| 護照號碼及發證國家                              |                         |                |           |                 |                                |         |   |
| 住址(無須)灣仔告士打道5<br>輸入區碼)                 | 00號快樂大厦A座               | 33字樓3308室      |           |                 | 區碼 (H=香港,<br>K=九龍,N=新<br>F=外國) | 界,<br>H |   |
| 通訊地址                                   |                         |                |           |                 |                                |         |   |
| 受僱職位 文員                                |                         |                |           |                 |                                |         |   |
| 如為兼職,他,她主要職業                           | 的僱主名稱                   |                |           |                 |                                |         |   |
| AUYEUNG, TAI MAN                       | 1                       |                |           |                 |                                |         |   |
| 建立新記錄 姓名搜尋 @                           | <b>1</b> 儲存( <u>S</u> ) | 刪除( <u>D</u> ) | 列印(里)     | 滙出資料(E)         | 全部列印(A)                        | 離開(Q)   |   |
|                                        | -                       | ·              | ,         | 1               |                                |         |   |
|                                        |                         |                |           |                 |                                |         |   |
| 確定                                     |                         |                |           |                 | L_X                            |         |   |
|                                        |                         |                |           |                 |                                |         |   |
|                                        | R56B纪錄自動                | 推定,儲存到         | 行纪编檔室作業   | 県 <u>交税務局</u> : | →用。                            |         |   |
| ● 請按「是                                 | 」繼續。                    | 1777 Jan 12 17 |           | 2700000101      |                                |         |   |
|                                        |                         |                |           |                 |                                |         |   |
|                                        |                         |                |           |                 |                                |         |   |
|                                        |                         |                | 是①        |                 | £®(N)                          |         |   |
|                                        |                         |                |           |                 |                                |         |   |

9.3 選擇你提交儲存資料檔案往稅務局的方法,再按<繼續>鍵。

| 2 提交方法                                                | X |
|-------------------------------------------------------|---|
| 選擇你提交存儲資料檔案往稅務局的方法:                                   |   |
| ④ 經互聯網上載資料檔案至「香港政府一站通」的僱主電子報稅服務                       |   |
| ○儲存資料檔案於可攜式儲存工具(例如:磁碟、唯讀光碟或唯讀數<br>碼多功能光碟等)作親臨/郵寄提交稅務局 |   |
| 繼續( <u>C</u> )                                        |   |
|                                                       |   |

9.3.1 如你選取「選擇經互聯網上載一個電子檔至「香港政府一站通」的僱主電子報稅 服務」,便會顯示以下的視窗,並產生一個 XML 格式的電子檔。透過互聯網上載 的電子檔,只可以內存不多於 200 個 IR56B 記錄檔案。你可以按**<更改儲存資料** 來>鍵把電子檔儲存在適合的資料夾。

| 留存以作提交                                                                                            |                                               |
|---------------------------------------------------------------------------------------------------|-----------------------------------------------|
| 资料檔案將會儲存到下面所顯示你的電腦中(請勿更<br>這檔案將用作上載至僱主電子報稅服務作提交往稅務                                                | [改资料檔案的名稱)。<br>局。                             |
| 资料檔案名稱: C:01234567.XML<br>(擬儲存的檔案只可以經互聯網提交至稅務局,不<br>提交稅務局,你須按第一頁的「滙出资料」鍵,前<br>稅務局」,並儲存有關檔案作提交之用。) | 「可以親臨/郵寄提交稅務局。如欲親臨/郵寄<br>☆「提交方法」版面,選擇「親臨/郵寄提交 |
| 更改儲存資料<br>                                                                                        | 確定( <u>0</u> ) 取消( <u>C</u> )                 |

9.3.2 如你選取「儲存資料檔案於可攜式儲存工具〔例如:3.5 吋高密度磁碟、CD光 碟或 DVD 光碟等〕, 作親臨/郵寄提交稅務局」, 便會顯示以下的視窗。

| 2 儲存以作提交                                 |                                                     |                                    | ×                |
|------------------------------------------|-----------------------------------------------------|------------------------------------|------------------|
| 资料檔案將會儲存<br>然後,請備份至顧                     | 存到下面所顯示你的電腦中(請約<br>\$碟或光碟作提交給稅務局之用。                 | 刃更改資料檔案的名稱)。                       |                  |
| 资料檔案名稱:<br>(擬儲存的檔案<br>按第一頁的「滙<br>作提交之用。) | C:01234567.MDB<br>只可以親臨/郵寄提交稅務局,7<br>出資料」鍵,於「提交方法」版 | 下可經互聯網提交。如欲經互聯網<br>该面,選擇「經互聯網提交」,並 | ]提交,你須<br>儲存有關檔案 |
| 更改儲存資料<br><br>夾①                         |                                                     | 確定( <u>O</u> )                     | 取消C              |

倘若你要以磁碟方式提交 IR56B 記錄檔案,請把一張已格式化的 3.5 吋 1.44MB 容量磁碟放入磁碟驅動器,然後對話匣會顯示程式預設的途徑及檔案名稱以儲存 有關的 IR56B 記錄(「A:」代表磁碟驅動器 A);但請勿更改有關的檔案名稱。 若驅動器 A 並不是磁碟驅動器,請作出相應的更改。下列 4 個檔案將會抄錄在磁 碟上。

X 儲存以作提交 請將以下四個檔案一併儲存在親臨/郵寄提交稅務局的磁碟或光碟中。 01234567.MDB 01234567.LDB ~~LOG~~.MDB ~~LOG~~.LDB 確定

上述例子中 4 個檔案分別為:「01234567.MDB」,「01234567.LDB」,「~~LOG~~.MDB」 and「~~LOG~~.LDB」。當中「01234567」 就是印在 BIR56A 表格左上角的檔案號 碼的最後 8 位數字。

如果要儲存的資料檔案超過一張 3.5 吋磁碟的 1.44MB 容量時,螢幕上就會顯示訊息,提示你將這檔案儲存於其他媒體內。除 3.5 吋高密度磁碟外,本局亦接受以 ISO 9660 制式的 CD 光碟或 ISO 13346 制式的 DVD 光碟提交的 IR56B 記錄。 請將對話匣內的檔案名稱前的驅動器「A:」改為「C:」或「D:」但請勿更改 有關的檔案名稱。。(有關以光碟遞交 IR56B 記錄的進一步資料,請參閱本指南 的第9.5 段)。

僱主郵寄或親臨稅務局提交年度僱主報稅表及內存 IR56B 資料檔案的 3.5 吋高密度磁碟、CD 光碟或 DVD 光碟,必須包括下列各項。**僱主毋須提交紙張列印的正本** IR56B 表格。

- (a) 一張已儲有相等於在 BIR56A 報稅表上所填報數目的 IR56B 記錄的磁碟 或光碟(需包含前述的 4 個資料檔案);
- (b) 一份已填妥、簽署並註明日期的 IR56B 記錄核對表;及
- (c) 一份已填妥及簽署,並聲明所提交 IR56B 記錄總數的 BIR56A 表格。
- 9.4 瀏覽及列印核對表

當建立的 IR56B 資料檔案完成後,其相關的核對表便會顯示以供核實。如你選取「儲存資料檔案於可攜式儲存工具〔例如:3.5 吋高密度磁碟、CD 光碟或 DVD 光碟等〕, 作親臨/郵寄提交稅務局」,你必須列印核對表,並在每一頁上簽署。 [如你選取「選擇經互聯網上載一個電子檔至「香港政府一站通」的僱主電子報稅服務」,便毋須列印及簽署由本軟件所產生的核對表。不過,當你成功透過僱主電子報稅服務並經互聯網上載電子檔後,該服務便會另行產生一個新的核對表。你須核實該核對表,並與BIR56A 表格一併於網上簽署及提交。] 核對表上的功能鍵:

| R Print Preview                                                                                                |                                                                                                    |                                        |              |
|----------------------------------------------------------------------------------------------------|----------------------------------------------------------------------------------------------------|----------------------------------------|--------------|
| 1 of 1 ▶                                                                                                    | 🕅 🎒 🛄 📜 📔 Page Width 🔹                                                                                  |                                        |              |
| 25                                                                                                    |                                                                                                    | File No. 6A1 -                         | 01234567     |
|                                                                                                    | ABC ZZ CONPANY LTD                                                                                      |                                        |              |
| List of Employee                                                                                               | s with IR56Bs Prepared via IRD Software for the 2013                                                    | Year From <mark>1</mark> April 2012 to | 31 March     |
|                                                                                                    |                                                                                                    |                                        | Total Income |
| Sheet No Name of Emplo                                                                                         | vee                                                                                                    | HKID No.                               | IR56B (HKS)  |
| 1 AUYEUNG TA                                                                                                   | IMAN                                                                                                    | A114455(7)                             | 150,000      |
| 2 PANG HOI KE                                                                                                  |                                                                                                    | QZ123123(9)                            | 200,000      |
| 3 WONG LAI LA                                                                                                  | I                                                                                                    | XA987654(3)                            | 150,000      |
|                                                                                                    | Crowd T                                                                                                 | otal of Income Per List                | 500.000      |
|                                                                                                    | Total Number                                                                                            | r of Employees Per List                | 300,000      |
| FOR OFFICIAL USE<br>Check Sum<br>Program Version<br>Data Base Version<br>File Name<br>File Size<br>Update Date | ONLY<br>3F658B0E 983438C7B7DB57C09C61 9531<br>4.1e<br>4.0<br>01234567 MDB<br>602,112Bytes<br>29/01/2013 |                                        |              |
| Update Date                                                                                                    | : 29/01/2013                                                                                            |                                        |              |

- 9.5 如你以 CD 光碟或 DVD 光碟親臨/郵寄方式遞交 IR56B 記錄,你要執行以下程序:
  - (a) 按**<匯出資料>**鍵;
  - (b) 按**<是>**鍵以儲存 4 個資料檔案至你指定的硬盤。你更可選擇把資料檔案儲存至你指定的資料夾;
  - (c) 列印 IR56B 核對表;
  - (d) 離開本程式;
  - (e) 將(d)提示畫面所示的四個檔案,由硬盤存儲到 CD 光碟或 DVD 光碟內: -
    - (i) 「~~log~~.mdb」及「~~log~~.ldb」;
    - (ii) 「99999999.mdb」及「99999999.1db」(「999999999」就是印在 BIR56A 表格左上角的檔案號碼的最後 8 位數字。
  - (f) 由於這四個檔案並沒有密碼保護,所以於完成以上手續後,你必須將這四個檔案 從硬盤內刪除。

### 10. 尋找 IR56B 記錄

- (a) 按**<姓名搜尋>**鍵 以在 IR56B 檔案內尋找指定的 IR56B 記錄。
- (b) 在索引中選取需要尋找的僱員的姓氏的首個英文字母。
- (c) 點擊所需記錄的名字。
- (d) 如果有多過一個記錄是同一姓名,可以按 ▶ 鍵找尋下一個 IR56B 記錄。

### 11. 「附加」入息/「修訂」/「補充」IR56B

11.1 本局只接受連同年度僱主報稅表及核對表提交,並以電子格式製備的正本 IR56B 記錄 (須儲存於 3.5 吋高密度磁碟、CD 光碟或 DVD 光碟)。所有其後的「附加」入息、「修 訂」或「補充」的 IR56B,必須以列印本提交,並由獲授權簽署人士簽署核實。在任 何情況下,僱主須提供列印本的 IR56B 副本給僱員作參照。此外,僱主亦可透過「香 港政府一站通」的僱主電子報稅服務[www.gov.hk/etax]以提交「附加」入息、「修 訂」或「補充」的 IR56B。

### 11.2 <u>提交列印本的「附加」入息IR56B</u>

提交「附加」入息IR56B以申報僱員的附加收入的程序如下:

- (a) 如曾以稅務局軟件擬備正本 IR56B 記錄,請參照本指引第10 段列載的步驟以 尋找該僱員的記錄。否則,請按**<建立新記錄>**鍵。
- (b) 在 IR56B 螢幕第一頁的記錄類別欄選擇 「附加」,並鍵入和正本 IR56B 記錄 上有關僱員編定的相同頁號。
- (c) 輸入填報「附加」入息 IR56B 的所須資料,然後按<儲存>鍵以儲存該 IR56B 記錄。
- (d) 按<列印>鍵列印此「附加」入息 IR56B 列印本以提交税務局。

#### 11.3 提交列印本的「修訂」IR56B

就已提交的IR56B作出任何更改的程序如下:

- (a) 如曾以稅務局軟件擬備正本 IR56B 記錄,請參照本指引第10 段列載的步驟以 尋找該僱員的記錄。否則,請按**<建立新記錄>**鍵。
- (b) 在 IR56B 螢幕第一頁的記錄類別欄選擇 「修訂」,並鍵入和正本 IR56B 記錄 上有關僱員編定的相同頁號。
- (c) 輸入填報修訂 IR56B 的所須資料,然後按<儲存>鍵以儲存該 IR56B 記錄。
- (d) 按<列印>鍵列印此修訂 IR56B 列印本以提交稅務局。
- 11.4 提交列印本的「補充」IR56B

為僱員擬備「補充」IR56B表格,即以往沒有連同年度僱主報稅表(BIR56A)提交的「正本」IR56B表格,程序如下:

- (a) 按<建立新記錄>鍵。在 IR56B 螢幕第一頁的記錄類別欄選擇「補充」。然後 輸入一個緊接上一次提交 IR56B 記錄的頁號。
- (b) 輸入填報補充 IR56B 的所須資料,然後按<儲存>鍵以儲存該 IR56B 記錄。

(c) 按<列印>鍵列印此補充 IR56B 列印本以提交稅務局。

### 12. <u>擬備來年的 IR56B</u>

當為僱員擬備來年的 IR56B 時,你可參照下列所建議的方法以節省為同一僱員輸入相同資料 (例如:個人資料)的時間。

- (a) 啟動 IR56B 程式。
- (b) 在 IR56B 的一般資料螢幕輸入更新的年份、更新遞交日期及獲授權簽署者的職位 等。
- (c) 在 IR56B 的一般資料螢幕上的「年份」一經改動,例如由 2012 更改至 2013,螢 幕上會出現如下圖的一個確定匣。

| 確定 | ×                                                                          |
|----|----------------------------------------------------------------------------|
| ?  | 警告!更改年份將自動刪除所有在第2,3及4頁輸入的資料(包括入息詳<br>情,提供居所及海外入息等)。<br>請緊記刪除不適用的僱員記錄,是否繼續? |
|    | 是① 否心                                                                      |

- (d) 一經確定,所有在IR56B第二頁螢幕(入息明細表)、IR56B第三頁螢幕(提供居所詳 情)及IR56B第四頁螢幕(海外公司所支付的薪酬及備註)所輸入的資料會被刪除, 所以在輸入新一年度的資料前,你必須將IR56B記錄列印一份存檔或將舊的IR56B 檔案複製備用副本,<u>否則你會失去你從前輸入的資料</u>。
- (e) 就新課稅年度為僱員填報 IR56B 程序如下:-
  - (i) 删除於該課稅年度內不再受僱(並已就該等僱員向稅務局提交了 IR56F或IR56G通知書)的僱員記錄;
  - (ii) 如同一僱員出現多於一個 IR56B 記錄,請保留正本 IR56B 記錄,並刪 除其他例如「附加」入息、「修訂」或「補充」類別的記錄。如發現 該僱員只存有「附加」入息、「修訂」或「補充」類別的記錄,請把 記錄類別更改為正本,以便擬備本年度呈交的報表;
  - (iii) 輸入於該課稅年度內仍然受聘的僱員的新資料;
  - (iv) 加入於該課稅年度內新受聘僱員的記錄;及
  - (v) 所有已填妥的正本 IR56B 記錄將會列印在核對表上(請參閱附錄乙)。 如仍有 IR56B 記錄未更新或刪除, <匯出資料>鍵便不能運作。倘若 IR56B 記錄總數與你輸入的數目不符(可能是「附加」入息、「修訂」 或「補充」類別的 IR56B 記錄沒有列印在核對表上), <匯出資料>鍵 便不能運作,請覆查「附加」入息、「修訂」或「補充」IR56B 記錄是 否仍未更正,並更新或刪除相關記錄。

|                | 在20                                                                                                    | 雇主填報的薪酬及退休到<br>)12年4月1日至2013年3月 | 全報稅表<br>月31日1年內               |             |                      |       |
|----------------|----------------------------------------------------------------------------------------------------|---------------------------------|-------------------------------|-------------|----------------------|-------|
| 1.             | 請提供一份已填妥的IR56B表格副本給僱員,你須得<br>僱主檔案號碼: 6A1 - 01234567                                                                                        | 录存一份副本以備參考。                     |                               | 表格約         | 扁號: 1                | ****  |
| 2.             | 僱主名稱:     ABC ZZ 有限公司       僱員或領退休金人姓氏(英文寫法):     其他名字(英文寫法):                                                                              |                                 |                               |             | AUYEUNG              | ****  |
| 3.             | 中文姓名: 歐陽大文<br>(a)香港身分證號碼:                                                                                                    |                                 |                               |             | A114455(7)           | ****  |
| 1              | (b)護照號碼及發證國家:                                                                                                    |                                 |                               |             | М                    | ****  |
| 4.<br>5.<br>6. | 住所(M=另, r=女).<br>婚姻狀況(1=未婚/喪偶/離婚/分開居住,<br>(a)如屬已婚,配偶的姓名: 黃美美                                                                               | 2=已婚):                          |                               |             | 2                    | ****  |
|                | 配偶的護照號碼及發證國家: A430789                                                                                                    | (1)                             |                               |             |                      |       |
| 7.<br>8        | 住址: 香港灣仔告士打道500號快<br>通訊地址:                                                                                                    | ₹樂大厦A座33字樓3308室                 | <b></b><br><b></b><br><b></b> |             |                      |       |
| 9.             | (a) 受僱職位:         文員           (b) 如為兼職,他/她主要職業的僱主名稱:         (b) 如為兼職,他/#(b) 如為兼職,他/#(b) 如為兼職,他/#(b) 和(b) 和(b) 和(b) 和(b) 和(b) 和(b) 和(b) 和 |                                 |                               |             |                      |       |
| 10.<br>11.     | 在2012年4月1日至2013年3月31日1年內僱用期間: $在2012年4月1日至2013年3月31日1年內僱員所應%$                                                                              | 等得入息明細表:                        | 017<br>期間                     | 04/2012 主   | 31/03/2013<br>款額(港元) | ****  |
|                | (a) 薪金 / 工資       (b) 假期工資       (c) 董事袍金                                                                                                  |                                 | 01042012 -                    | 31032013    | 100,0                | 000   |
|                | <ul> <li>(d) (用金 / 資用</li> <li>(e) 花紅</li> <li>(f) 補發薪金,代通知金,退休或終止服務時的獎</li> </ul>                                                         | 賞或酬金                            | 01042012 -                    | 31032013    | 50,0                 | 000   |
|                | <ul> <li>(g) 從退休計劃支付的若干款項</li> <li>(h) 僱主代付的薪俸稅</li> <li>(i) 教育費福利</li> <li>(i) 在股份認購計劃中賺取的收益</li> </ul>                                   |                                 |                               |             |                      |       |
|                | (k)任何其他報酬,津貼及額外賞賜<br>性質:<br>性質:<br>性質:                                                                                                    |                                 |                               |             |                      |       |
|                | (1)退休金                                                                                                    |                                 |                               | 緫額:         | 150,000              | ****  |
| 12.            | 提供居所詳情: (0=沒有提供, 1=有提供)<br>(a)地址 1:                                                                                                    |                                 |                               |             | 0                    | ****  |
|                | 類型:<br>由僱主付給業主的租金:<br>由僱員付給業主的租金:                                                                                                    | 提供居所期間:<br>港元<br>港元             |                               |             |                      |       |
|                | 由僱主發還給僱員的租金:<br>由僱員付給僱主的租金:                                                                                                    | 港元<br>港元                        |                               |             |                      |       |
|                | (b)地址 2:                                                                                                    |                                 |                               |             |                      |       |
|                | 類型:<br>由僱主付給業主的租金:                                                                                                    | 提供居所期間:<br>港元                   |                               |             |                      |       |
|                | 由僱員付給業主的租金:<br>由僱主發還給僱員的租金:<br>中僱員付給僱主的租金:                                                                                                 | 港元<br>港元<br>港元                  |                               |             |                      |       |
| 13.            | 偏員的全部或部分入息是否由海外公司在本港或;<br>若「是」,請填寫:                                                                                                    | 海外支付 (0=否, 1=是)                 |                               |             | 0                    | ****  |
|                | 該海外公司名稱:<br>地址:                                                                                                    |                                 |                               |             |                      |       |
| 11             | 款額(此款額必須包括在第11項內):<br>備註:                                                                                                    |                                 |                               |             |                      |       |
| 14.            | <sup>//用 LL .</sup><br>簽署:                                                                                                    |                                 | 職位:<br>日期:                    | 經理<br>02/05 | 5/2013 1             | R56P  |
|                |                                                                                                    |                                 | H 771 ·                       | 0210.       | // 2010 1!           | 1.200 |

稅務局

檔案號碼 6A1-01234567

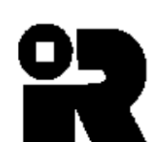

ABC ZZ 有限公司

在2012年4月1日至2013年3月31日1年内 以稅務局軟件擬備IR56B的僱員名單

## IR56B第11項內的

| <u>表格編號</u> | <u>僱員姓名</u>     | 香港身分證號碼     | <u>人息總額(港元)</u> |
|-------------|-----------------|-------------|-----------------|
| 1           | AUYEUNG TAI MAN | A114455(7)  | 150,000         |
| 2           | PANG HOI KEI    | QZ123123(9) | 200,000         |
| 3           | WONG LAI LAI    | XA987654(3) | 150,000         |
|             |                 | 名單內的總入息     | \$500,000       |
|             |                 | 名單內僱員總數     | 3               |

| 本局專用  |   |                                    |
|-------|---|------------------------------------|
| 檢查數值  | : | 2271a0be d02f7a7a48a3dbae2548 a854 |
| 程式版本  | : | 3.5c                               |
| 資料庫版本 | : | 3.0                                |
| 檔案名稱  | : | 01234567.MDB                       |
| 檔案大小  | : | 602,112 Bytes                      |
| 更新日期  | : | 02/05/2013                         |
| 總頁數   | : | 1                                  |

| 簽署 |  |
|----|--|
| 姓名 |  |
| 職位 |  |
| 日期 |  |

## 附錄丙

# 以電腦格式遞交 IR56B 的一般要求

- 1. 使用稅務局軟件的僱主,應以下列其中一個方式遞交每年的僱主報稅表:
  - (i) 親臨或郵寄遞交下列所有項目:
    - (a) 一張載有由本軟件擬備所有 IR56B 記錄的磁碟;
    - (b) 一份已填妥及簽署的 IR56B 記錄核對表(如核對表超過一頁, 僱主必須填妥及簽署記錄核對表的每一頁);及
    - (c) 一份已填妥及簽署的 BIR56A 表格。

[備註:每一位僱主只應遞交一張的3.5"1.44磁碟 / CD-ROM光碟 / DVD-ROM 光碟 (必須是可用 MS-DOS 讀取)。碟面貼上標籤,註明僱主 名稱、僱主檔案號碼和課稅年度,以作記認。]

- (ii) 由 2013 年 4 日 2 日起,可透過「稅務易」 [<u>www.gov.hk/etax</u>] 僱主電子報稅服務新增的上載功能,遞交下列所有項目:
  - (a) 一個載有由本軟件擬備不超過 200 份 IR56B 記錄的電子檔;
  - (b) 網上填寫 BIR56A 表格及遞交 IR56B 記錄的數據檔。提交者可 使用「稅務易」通行密碼、我的政府一站通密碼或認可的個 人數碼證書簽署。

#### 2. 僱主如仍未收到僱主報稅表BIR56A,請於辦公時間致電187 8088查詢。

- 僱主只能於遞交 BIR56A 的同時,以電腦檔案形式遞交正本(Original) IR56B 記錄。僱主因資料錯誤或漏報而需要遞交「附加」入息 (Additional)、「修訂」(Replacement)或「補充」(Supplementary)的 IR56B 記錄,請使用紙張印本的IR56B表格或透過政府一站通「稅務易」僱 主電子報稅服務遞交。詳情可參閱本指南的第11段。
- 4. 根據稅務條例,僱主必須以下列表格通知稅務局有關個別僱員開始聘用,終 止聘用及僱員行將離港的資料:
  - IR56E 由僱主填報有關其僱員開始受僱的通知書
  - IR56F 由僱主填報有關其僱員行將停止受僱的通知書

#### IR56G 由僱主填報有關其僱員行將離港的通知書

如果僱主已遞交有關僱員的 IR56F 或 IR56G 表格給稅務局,則無須就 IR56F或IR56G所申報的相同期間,為該僱員再遞交 IR56B 記錄。

# 附錄丁

# 由互聯網下載稅務局 IR56B 軟件

- 1. 該軟件的最新版本與安裝及操作指南可在下述網址下載
  - (a) http://www.ird.gov.hk/chi/ese/erc.htm (中文版)
  - (b) http://www.ird.gov.hk/eng/ese/erc.htm (英文版)

該軟件與安裝及操作指南已被轉換成為一壓縮檔案,必須將檔案解壓,才可安裝。

- 2. 選擇適合的安裝套裝以便下載,建議你可將該壓縮檔案放入一個臨時的資 料夾裏,例如:「C:\Temp56B」,以便管理。
- 3. 用滑鼠雙擊該壓縮檔案以便解壓。該壓縮檔案將會被解壓成為多個體積較 小的檔案。
- 4. 請參閱本指南第4.2段敍述的安裝步驟。

# 從稅務局 IR56B 軟件3.41/3.5版本升級至4.1版本的程序

- 1. 請先複製稅務局 IR56B 軟件3.41/3.5版本的資料庫。IR56B資料庫的名稱 是"ir56b.mdb"。 資料庫的位置已列於在本指南的第4.1段。
- 2. 請根據本指南第4.2段的指示安裝稅務局 IR56B 軟件4.1版本。
- 3. 安裝完成後,請雙擊在桌面上的 IR56B 軟件圖示啓動程式。當程式在預設的資料夾偵察不到有一個由稅務局 IR56B 軟件建立的資料庫(即 "C:\ProgramData\HKSARG\IR56B\1.0.0.0")時,就會出現對話匣,問你是否想轉換舊資料庫,請按 <是>鍵。

| 2 尋找資料庫       | x             |
|---------------|---------------|
| 是否有以前的行       | <b>資料檔案</b> ? |
| 是( <u>Y</u> ) | 否(12)         |
|               |               |

接著程式會尋找舊資料庫位置(IR56B.MDB),亦即你在第1步中已備份的舊 資料庫。

| 搜尋位置①:                             | 🏭 OS (C:)                                                                                                    |                                                             |       | - 🗕 🖬 |       |
|------------------------------------|----------------------------------------------------------------------------------------------------|-------------------------------------------------------------|-------|-------|-------|
| C.                                 | 名稱                                                                                                    | 修改日期                                                        | 類型    | 大小    |       |
| 最近的位置<br>兵面<br>Standard User<br>電腦 | Check56i Check76i Check765 DELL Check775 DELL Check775 Check775 Drivers Check775 Check775 Drivers Check775 Drivers Check775 Drivers Drivers D | 3<br>6B_old<br>f8c0d661734e4<br>he<br>Files<br>Data<br>Disk | 81bff |       |       |
| 網路                                 | 📙 RicoTem                                                                                                    | р                                                           |       |       |       |
|                                    | 檔案名稱(N):                                                                                                    |                                                             |       | •     | 開設舊檔( |
|                                    |                                                                                                    | Access files (*                                             | (mdh) |       | 取消    |

4. 你須輸入在第3步提供的舊資料庫的密碼。

| 請輸入密碼 |         |      |
|-------|---------|------|
| 確定(0) | 更改密碼(P) | 離開Q) |

5. 資料由舊資料庫轉入新資料庫後,舊資料庫將會命名為「2008.ird」並會 儲存於程式資料內指定的資料夾裏作為後備副本 (即"C:\ProgramData\HKSARG\IR56B\1.0.0.0")。  IR56B的一般資料螢幕會隨即出現。你應檢查「僱主檔案號碼」是否正確, 然後輸入「擬備每年僱主報稅表的新課稅年度」及「遞交日期」,再按<</li>
 繼續>鍵,先前已遞交的第一份IR56B記錄便會出現。你可如以往般更新有 關的IR56B記錄,包括刪除多餘的IR56B記錄等。

| ᅊᄺᅭᅭᅭᅮᇊᆂᇠᆕᇲᆠᆝ                                            |                      |
|----------------------------------------------------------|----------------------|
| 選擇子體往肼羅翻示的天小                                             |                      |
| ☞ 小字體(屏幕解像度須800x600或以上)                                  |                      |
| ○ 大字體(屏幕解像度須1024x768或以上)                                 |                      |
| 青輸入以下資料,並按「繼續」鍵到下一個畫面。                                   |                      |
| 載至 2013 年3月31日止1年內的僱主報稅表                                 |                      |
| 雇主檔案號碼 6 A 1- 01234567                                   |                      |
| (即在BIR56A表格左上角地址欄內所示號碼)                                  |                      |
| 雇主名稱                                                     |                      |
| ABC ZZ 有限公司                                              |                      |
| <b>亟</b> 交日期 02052013 (日月年例: 01052013)                   |                      |
| 藏位(諸教明:東主、首合夥人、公司秘書、經理、                                  |                      |
| 単単、清盤人、主要職員或非居潜人士的代理人)                                   |                      |
|                                                          | 的任何资料,將自動更新所有輸入IR56B |
| 治り週用資料。                                                  |                      |
| 葡註: 資料庫將儲存在C:\ProgramData\HKSARG\IR56B\1.0.0.0\ir56b.mdb |                      |
| 繼續(C)                                                    | 離開(O)                |
|                                                          | HE HIG               |

- 7. 如果你在第3步中錯誤地按了 <否>鍵,一個新的空白資料庫將會在指定的 資料夾中建立(C:\ProgramData\HKSARG\IR56B\1.0.0.0),而IR56B一般資 料螢幕中所有的資料亦會是空白。在這情況下,請從該資料夾刪除這個空 白的資料庫 (ir56b.mdb),並重覆第3至第6步的程序,以便把資料由舊 資料庫轉入新資料庫。
- 請注意,由於微軟視窗Vista/視窗7已採用了一套新的字符系統,可能會 有一些中文字符不能適當地轉換,如新增的中文字符的香港增補字符集 -2004和用戶定義(製造)的中文字符。

# 從稅務局 IR56B 軟件4.0版本升級至4.1版本的程序

1. 請先複製稅務局 IR56B 軟件4.0版本的資料庫。IR56B資料庫的名稱及位置是 "C:\ProgramData\HKSARG\IR56B\1.0.0.0\ir56b.mdb"。

C:\ProgramData這資料夾在檔案總管內可能是隱藏的。要瀏覧這資料夾,請 按左上角的「組合管理」內的「資料夾及搜尋選項」。接著在撿視頁中選擇 顯示隱藏的檔案、資料夾及磁碟機,再按<套用>鍵。

| 組合管理 ▼ 新増媒體櫃                                                                                                    | 資料夾選項 🛛 🕄 |  |
|----------------------------------------------------------------------------------------------------|-----------|--|
| <ul> <li>★ 我的最愛</li> <li>▶ 下载</li> <li>&gt;&gt;&gt;&gt;&gt;&gt;&gt;&gt;&gt;&gt;&gt;&gt;&gt;&gt;&gt;&gt;&gt;&gt;&gt;&gt;&gt;&gt;&gt;&gt;&gt;&gt;&gt;&gt;&gt;&gt;&gt;&gt;</li></ul>                                                                                                    |           |  |
| □ DATA (D:)         ■ DVD 光譜隈 (E:) IR568         ♀ doc (\ird.hksarg\cssfs) (H:)         ♀ sys (\ird.hksarg\irdfs) (L)         ♀ fd (\ird.hksarg\irdfs) (L)         ♀ 10309 (\ird.hksarg\irdfs\notes\u2) (O:)         ♀ euc (\ird.hksarg\irdfs) (C.)         ♀ and (\ird.hksarg\irdfs) (C.)         ♀ and (\ird.hksarg\irdfs) (O.)         ♀ and (\ird.hksarg\irdfs) (O.)         ♀ and (\ird.hksarg\irdfs) (O.) | ○ 第六社研稿代表 |  |

- 2. 前往控制台。
- 3. 選擇<程式集>及<解除安裝程式>。

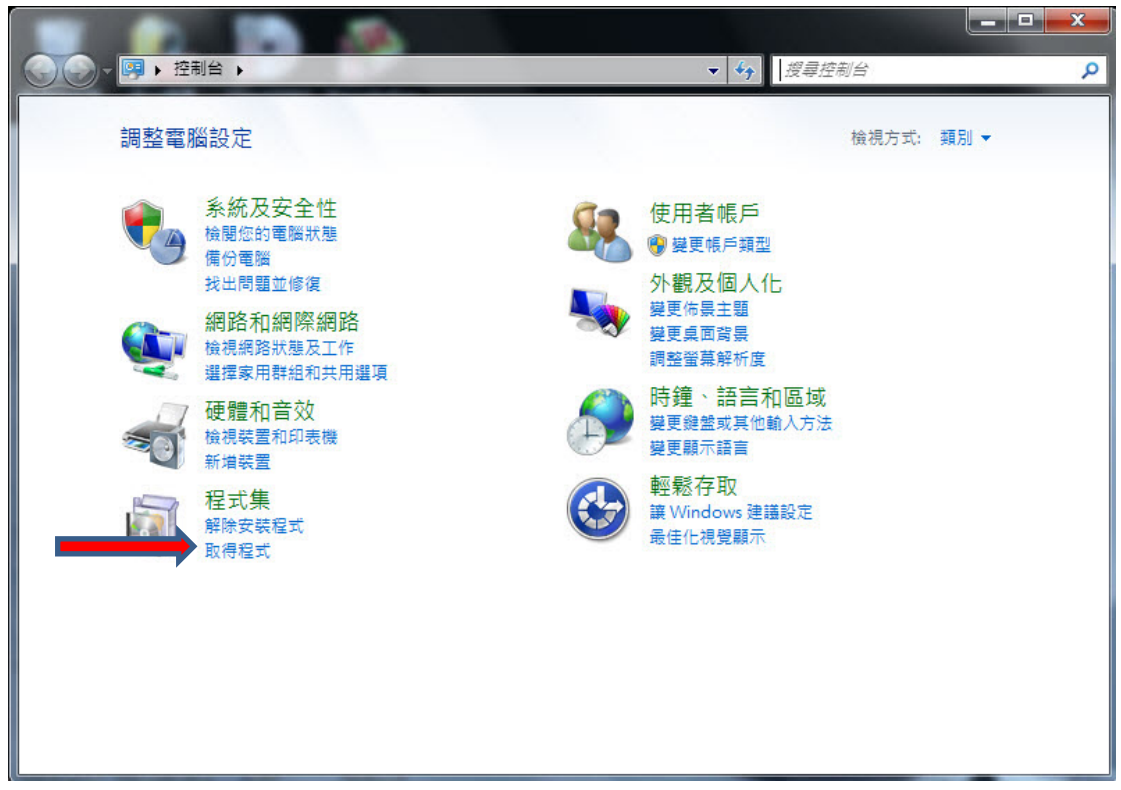

4. 選擇IR56B軟件及按<解除安裝>鍵。

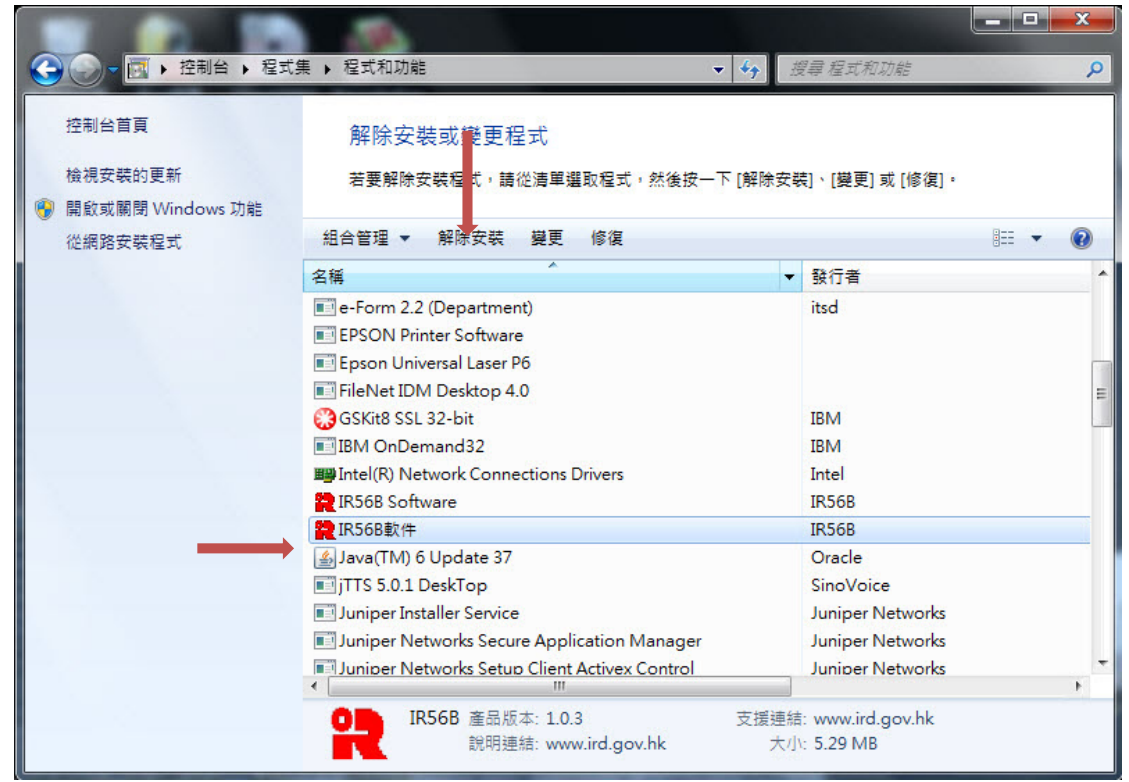

- 5. 當程式成功解除後,你便可根據本指南第4.2段的指示安裝稅務局 IR56B 軟件4.1版本。
- 6. 安裝完成後,請雙擊在桌面上的 IR56B 軟件圖示啓動程式。如IR56B軟件4.0 版本的資料庫仍存放在C:\ProgramData\HKSARG\IR56B\1.0.0.0\ir56b.mdb,你 便須輸入舊資料庫的密碼。

| 2 登入視窗 |         | x     |
|--------|---------|-------|
| 請輸入密碼  | 1       |       |
| 確定(0)  | 更改密碼(P) | 離開(Q) |
|        |         |       |

7. IR56B的一般資料螢幕隨即出現。你應檢查「僱主檔案號碼」是否正確,然後 輸入「擬備每年僱主報稅表的新課稅年度」及「遞交日期」,再按<繼續>鍵, 先前已遞交的第一份IR56B記錄便會出現。你可如以往般更新有關的IR56B記錄,包括刪除多餘的IR56B記錄等。

| 選擇字體在屏幕顯示的大小                                                                   |                                                     |
|--------------------------------------------------------------------------------|-----------------------------------------------------|
| ● 小字體(屏幕解像度須800x600或以上)                                                        |                                                     |
| ○大字體(屏幕解像度須1024x768或以上)                                                        |                                                     |
| 请輸入以下資料,並按「繼續」鍵到下一個畫面。                                                         |                                                     |
| 截至 2013 年3月31日止1年內的僱主報稅表                                                       |                                                     |
| 雇主檔案號碼 6 🗛 1- 01234567                                                         |                                                     |
| (即在BIR56A表格左上角地址欄內所示號碼)                                                        |                                                     |
| 雇主名稱                                                                           |                                                     |
| ABC ZZ 有限公司                                                                    |                                                     |
| ▲ ● ● ● ● ● ● ● ● ● ● ● ● ● ● ● ● ● ● ●                                        |                                                     |
| 職位(請敘明:東主、首合夥人、公司秘書、經理、                                                        |                                                     |
| 董事、清盛人、主妻職員或非居港人士的代理人)                                                         | A要理                                                 |
| 本頁輸入的資料將套用於所有輸入IR56B表格的適用<br>格的適用資料。<br>備註: 资料庫將儲存在C:ProgramData'HKSARG'IR56B' | 资料。如更改本頁內的任何资料,將自動更新所有輸入IR56B3<br>1.0.0.0 ir56b.mdb |
| 繼續(C)                                                                          | 離開の                                                 |

附錄庚

# 於視窗設置中文輸入法的程序

為了在視窗設置中文輸入法以輸入香港增補字,你須以系统管理人身分登入電腦 以變更系統設定。

1. 開啟「控制台」

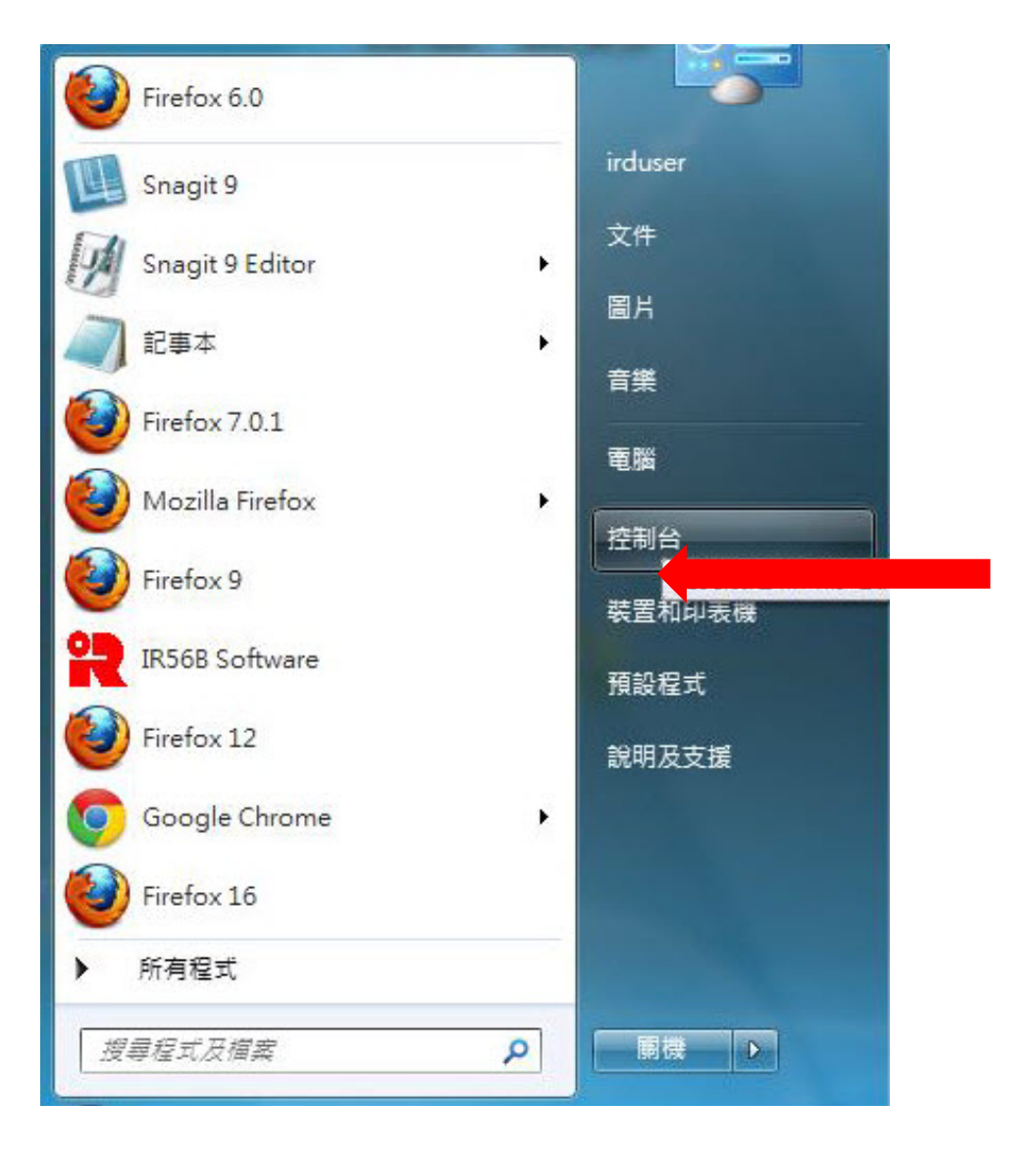

2. 開啟「變更鍵盤及其他輸入方法」

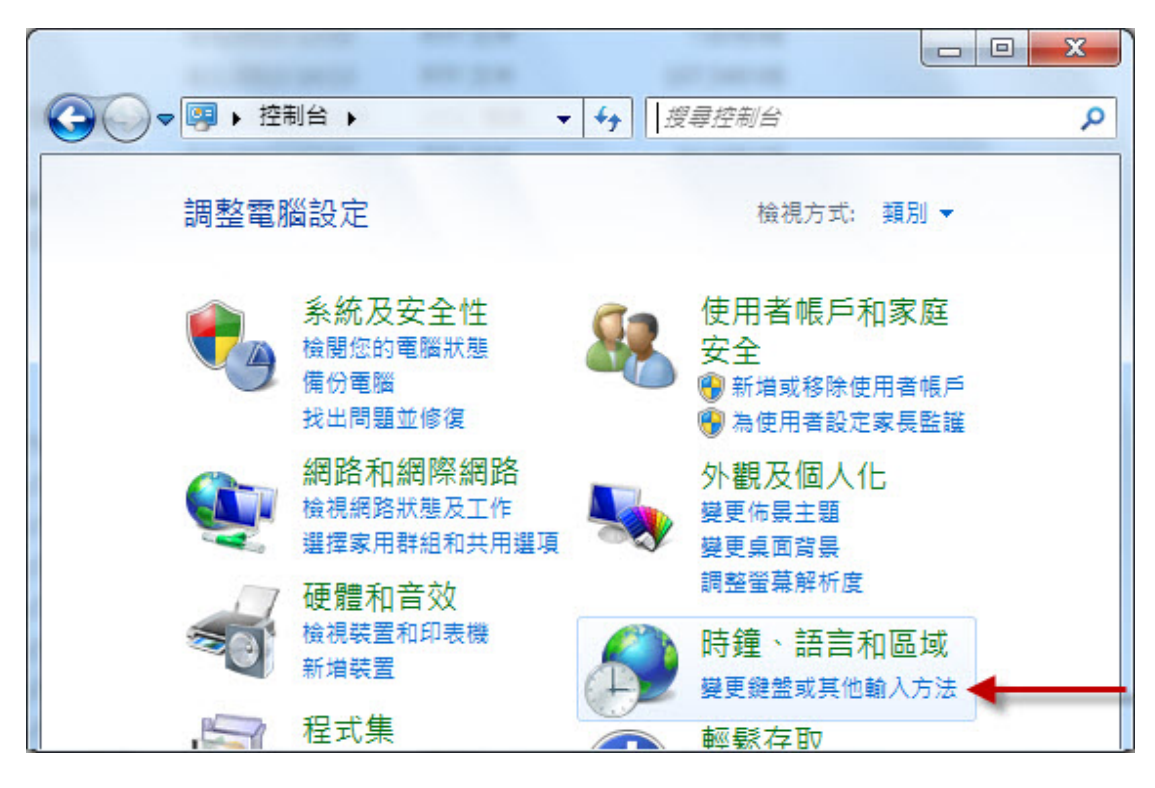

3. 開啟「變更鍵盤及其他輸入方法」

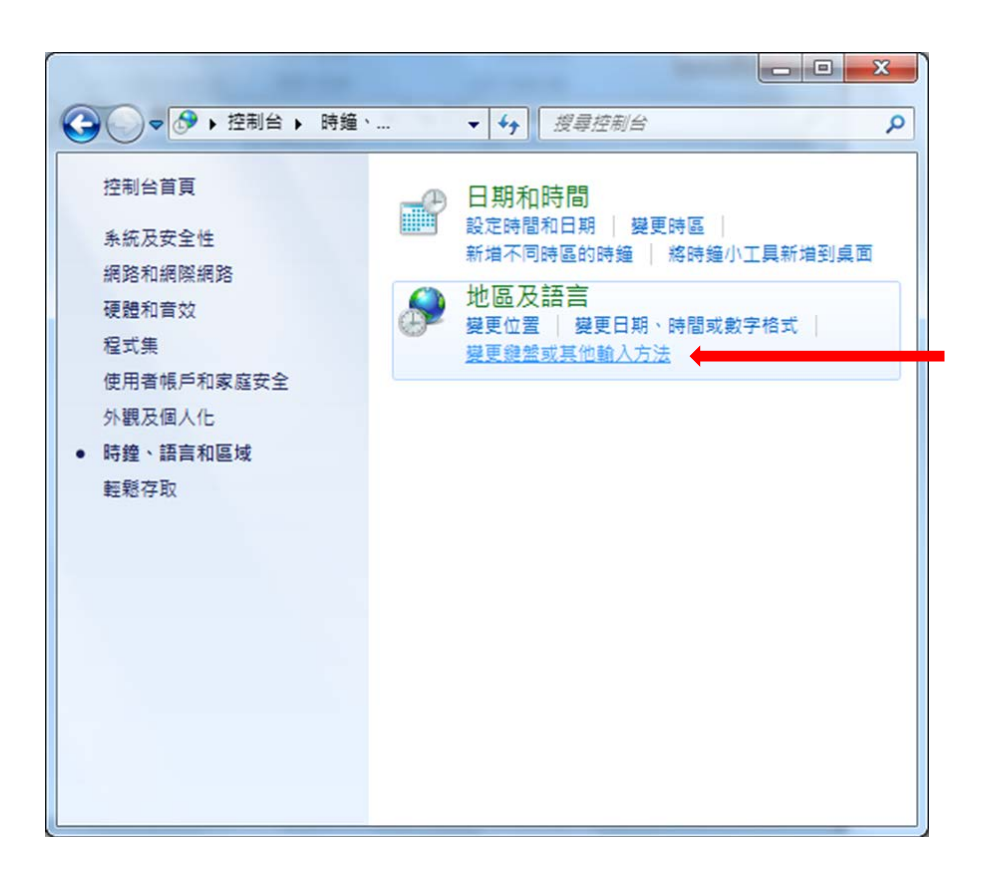

4. 按 **<新增>**鍵

| ☆ 文字服務和輸入語言     ★     ★     ★     ★     ★     ★     ★     ★     ★     ★     ★     ★     ★     ★     ★     ★     ★     ★     ★     ★     ★     ★     ★     ★     ★     ★     ★     ★     ★     ★     ★     ★     ★     ★     ★     ★     ★     ★     ★     ★     ★     ★     ★     ★     ★     ★     ★     ★     ★     ★     ★     ★     ★     ★     ★     ★     ★     ★     ★     ★     ★     ★     ★     ★     ★     ★     ★     ★     ★     ★     ★     ★     ★     ★     ★     ★     ★     ★     ★     ★     ★     ★     ★     ★     ★     ★     ★     ★     ★     ★     ★     ★     ★     ★     ★     ★     ★     ★     ★     ★     ★     ★     ★     ★     ★     ★     ★     ★     ★     ★     ★     ★     ★     ★     ★     ★     ★     ★     ★     ★     ★     ★     ★     ★     ★     ★     ★     ★     ★     ★     ★     ★     ★     ★     ★     ★     ★     ★     ★     ★     ★     ★     ★     ★     ★     ★     ★     ★     ★     ★     ★     ★     ★     ★     ★     ★     ★     ★     ★     ★     ★     ★     ★     ★     ★     ★     ★     ★     ★     ★     ★     ★     ★     ★     ★     ★     ★     ★     ★     ★     ★     ★     ★     ★     ★     ★     ★     ★     ★     ★     ★     ★     ★     ★     ★     ★     ★     ★     ★     ★     ★     ★     ★     ★     ★     ★     ★     ★     ★     ★     ★     ★     ★     ★     ★     ★     ★     ★     ★     ★     ★     ★     ★     ★     ★     ★     ★     ★     ★     ★     ★     ★     ★     ★ |  |
|----------------------------------------------------------------------------------------------------|--|
| 一般語言列進階按鍵組合                                                                                                    |  |
| ·預設輸入語言(L)<br>選取一種已安裝的輸入語言做為所有輸入欄位的預設。                                                                                                    |  |
| 中文 (繁體,香港特別行政區) - 中文 (繁體,香港特別行政區) - 🔻                                                                                                    |  |
| 已安裝的服務(I)<br>選取您要為每個輸入語言顯示在清單中的服務。使用 [新增] 和 [移<br>除] 按鈕修改這個清單。                                                                                                    |  |
| <ul> <li>ZH 中文 (繁體,香港特別行政區)</li> <li>鍵盤</li> <li>■ 中文 (繁體,香港特別行政區) - 美式</li> </ul>                                                                                                    |  |
| 新增(D)                                                                                                    |  |
| 移除( <u>R</u> )                                                                                                    |  |
| 内容(2)                                                                                                    |  |
| 上移(凹)                                                                                                    |  |
| ◆ Ⅲ ▶ 下移(0)                                                                                                    |  |
|                                                                                                    |  |
| 確定 取消 套用(丛)                                                                                                    |  |

5. 選取〈中文(繁體)- 倉頡〉及/或〈中文(繁體)-速成〉(如以下圖所示)

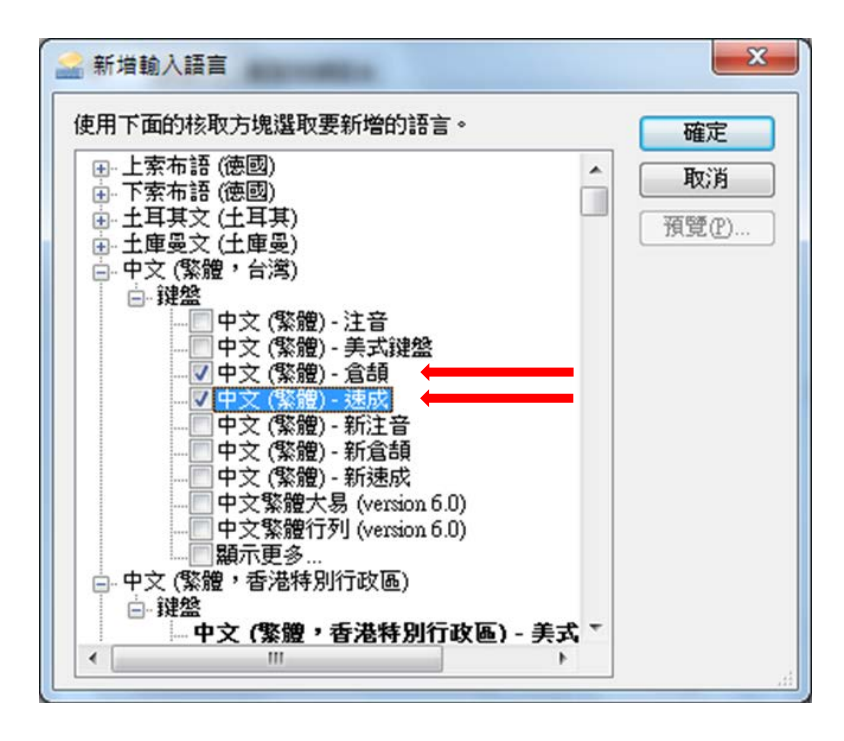

6. 新增了中文輸入法後,請選取其中一種輸入法再按<內容>鍵

| 🚔 文字服務和輸入語言                                                      | ×                      |
|------------------------------------------------------------------|------------------------|
| 一般語言列進階按鍵組合                                                      |                        |
| 預設輸入語言(L)<br>選取一種已安裝的輸入語言做為所有輸入欄位的預                              | ±π. ◆                  |
| 中文 (繁體,香港特別行政區) - 中文 (繁體,香港特                                     | 寺別行政區)- ▼              |
| 已安裝的服務(I)<br>選取您要為每個輸入語言顯示在清單中的服務。使<br>除]按鈕修改這個清單。               | 用 (新增) 和 (移            |
| CH 中文 (繁體,台灣)<br>□  鍵盤<br>□ □ □ 中文 (繁體) - 倉頡<br>□ □ 中文 (繁體) - 意頡 | *6***                  |
|                                                                  | 和增也…<br>移除( <u>R</u> ) |
| 中文 (繁體,香港特別行政區) 美式                                               | 内容(2)                  |
| 請選取其中一種中文輸入法                                                     | 上移回                    |
|                                                                  | 下移(2)                  |
| <b>確定</b> 取注                                                     | 有 套用(A)                |

7. 按 <字元集設定> 鍵

| ⋒ Microsoft 倉頡輸入法 10 | .1 設定         |              |                                                                                                    | ×   |
|----------------------|---------------|--------------|----------------------------------------------------------------------------------------------------|-----|
| 一般進階                 |               |              |                                                                                                    |     |
| 一般設定:                |               |              |                                                                                                    |     |
| 選擇應用程式開啟時,!          | 輸入法的預設輸入棋:    | 式。           |                                                                                                    |     |
| 預設輸入棋式(D):           | 中文模式          | •            |                                                                                                    |     |
| 變更候選字窗的字型大           | /] <b>\</b> ◆ |              |                                                                                                    |     |
| 字型大小設定(E):           | 加大字體(120%)    | -            |                                                                                                    |     |
| 變更使用介面語言。            |               |              |                                                                                                    |     |
| 介面語言設定(止):           | 中文            | •            |                                                                                                    |     |
| 反查輸入字根(Q):           | (無)           | •            |                                                                                                    |     |
| 提示相關字詞(P)            |               |              |                                                                                                    |     |
|                      |               |              |                                                                                                    |     |
|                      |               |              |                                                                                                    |     |
| 勒出設定·                |               |              |                                                                                                    |     |
| 朝山口高久八二、             |               |              |                                                                                                    |     |
| 選擇輸出字元集 (諸確定         | 2已經安裝所需字型檔    | <b>(</b> 案)。 |                                                                                                    |     |
| 字元集設定(C)             | ] +           |              |                                                                                                    |     |
|                      |               |              |                                                                                                    |     |
|                      |               |              |                                                                                                    |     |
|                      |               |              |                                                                                                    |     |
|                      |               |              | The second second second second second second second second second second second second second second second se |     |
|                      |               |              | 唯認                                                                                                    | 取)月 |

8. 請選取「Unicode 字元」,再點選「包含中日韓统一表意文字擴充 A 字元」、「包含中日韓统一表意文字擴充 B 字元」及「包含香港增補字符集字元」,然後按「確定」鍵。就算你已按第 5 步驟新增了中文輸入法,亦必須進行上述的點選程序。

| 元集設定                                                                                      |        |
|-------------------------------------------------------------------------------------------|--------|
| 設定 :<br>⑦ BIG5 字元 ①<br>④ Unicode 字元 ①                                                     |        |
| <ul> <li>✓包含中日韓統一表意文字擴充 ▲ 字元 (X)</li> <li>✓包含中日韓統一表意文字擴充 B 字元 (B)</li> </ul>              | 請按一下選取 |
| <ul> <li>✓ 包含省泡增備子行基子元位)</li> <li>□ 允許使用中文標準交換碼全字庫 (CNS11643) 所定義的字根輸入 (C     </li> </ul> | Ð      |
| 確定                                                                                        | 取消     |

9. 轉換至「系统管理」標籤,按**<變更系統設定>** 鍵以變更為「中文(繁體, 香港特別行政區)」。

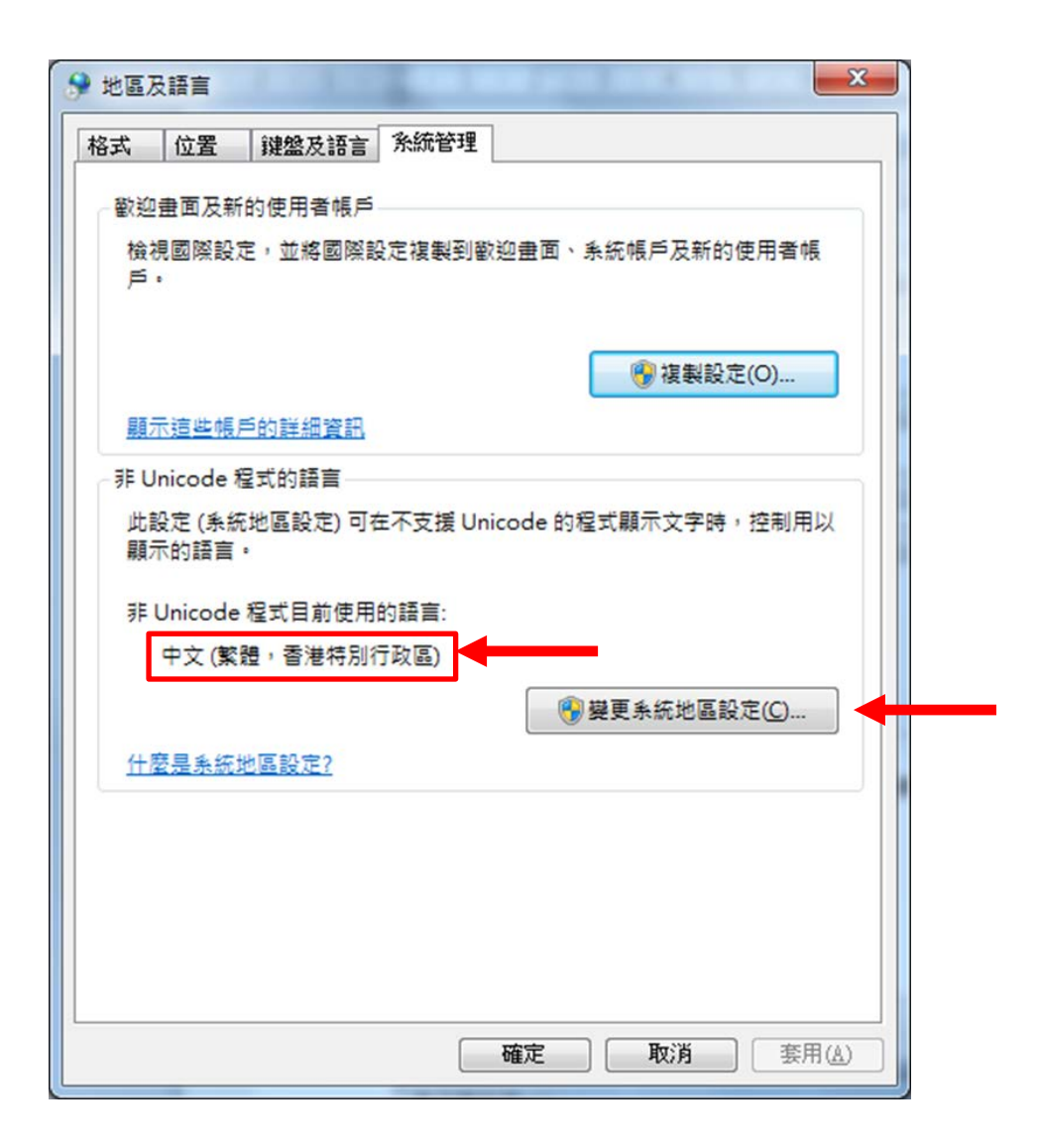

10. 按<套用>鍵以完成中文輸入法的設定。